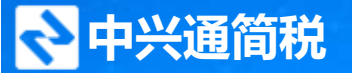

人文税务・陪伴成长

# 《税务Ukey申领及软件使用常见问题》 直播马上开始

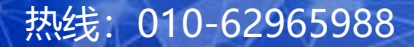

网址: www.62212366.com

## 关于中兴通-呼叫中心

#### 北京中兴通网络科技股份有限公司是税务信息化和财税服务的综合服务提供商,业务覆盖全 国22个省及副省级税务机关。

在北京,中兴通于1996年介入财税业务,并于2003年开始为北京原国税纳税人提供热线接听、 在线协助、驻所现场解答和上门处理等支持服务,北京近80%的纳税人享受来自中兴通的网 络申报、网上认证税控服务和其他网上办税应用的服务。

- 2017年12月,中兴通中标北京市税局网上服务系统呼叫中心建设采购项目第一包(东片区), 主要负责为纳税人提供电子税务局等网上服务系统相关的自动或人工应答服务,服务至今。
- 2019年5月开始,分别承接昌平、东城、石景、延庆及房山等区域的北京市税务局小呼中心 12366热线服务,服务至今。

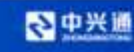

#### 欢迎大家积极转发分享, 让更多人一起学习

| 间 中兴通简柷                                   | <b>坊</b> 税服务             | Q 关注   个人中心                      |
|-------------------------------------------|--------------------------|----------------------------------|
| <sup>8 450</sup> - 3 <sup>22</sup><br>电子税 | 务局                       | <mark>₩₩</mark> ₩ <sup>₽</sup> ₽ |
| 税务Ukey                                    | 申领&常见问题                  | <b>愿应对技巧分享</b>                   |
| 课程介绍:                                     |                          |                                  |
| 1、新办企业与非新办公<br>3、在线答键互动 4、3               | と业中領讲解 2、税务UKI<br>戦金紅包派发 | EYRUNASH                         |
| alanda                                    |                          |                                  |
| LIVE 直接投告<br>02/24                        | 主讲老师:                    | a frit                           |
| 周四15:00开讲                                 | 【美辰戰】<br>多年622热线服务经验     | A                                |
|                                           |                          |                                  |
| 00天22时04                                  | 分 58 秒                   | □ 开播提醒                           |
| 介绍                                        | 排行榜                      | 推荐                               |
| 电子税务局《税务                                  | Sukey申领》使用               | ]操作及高频问题分析                       |
| 新办企业与非新办                                  | )企业如何申请税<br>此有哪些注意事而     | 务Ukey? 首次登录税<br>週刊问题如何应          |
| 2022 02 24 45:00:0                        |                          | 4, MATHERXALENTE                 |
| 2022-02-24 13.00.0                        |                          |                                  |
|                                           | 立即延续                     |                                  |
|                                           | 卫国机会社                    |                                  |

#### 直播间点击分享按钮 即可转发,转发后截 图给客服,领分享红 包

热线: 010-62965988

网址: www.62212366.com

◆中兴通

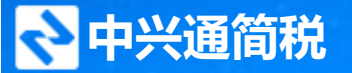

# 税务Ukey申领及软件使用常见问题

主讲:中兴通•呼叫中心

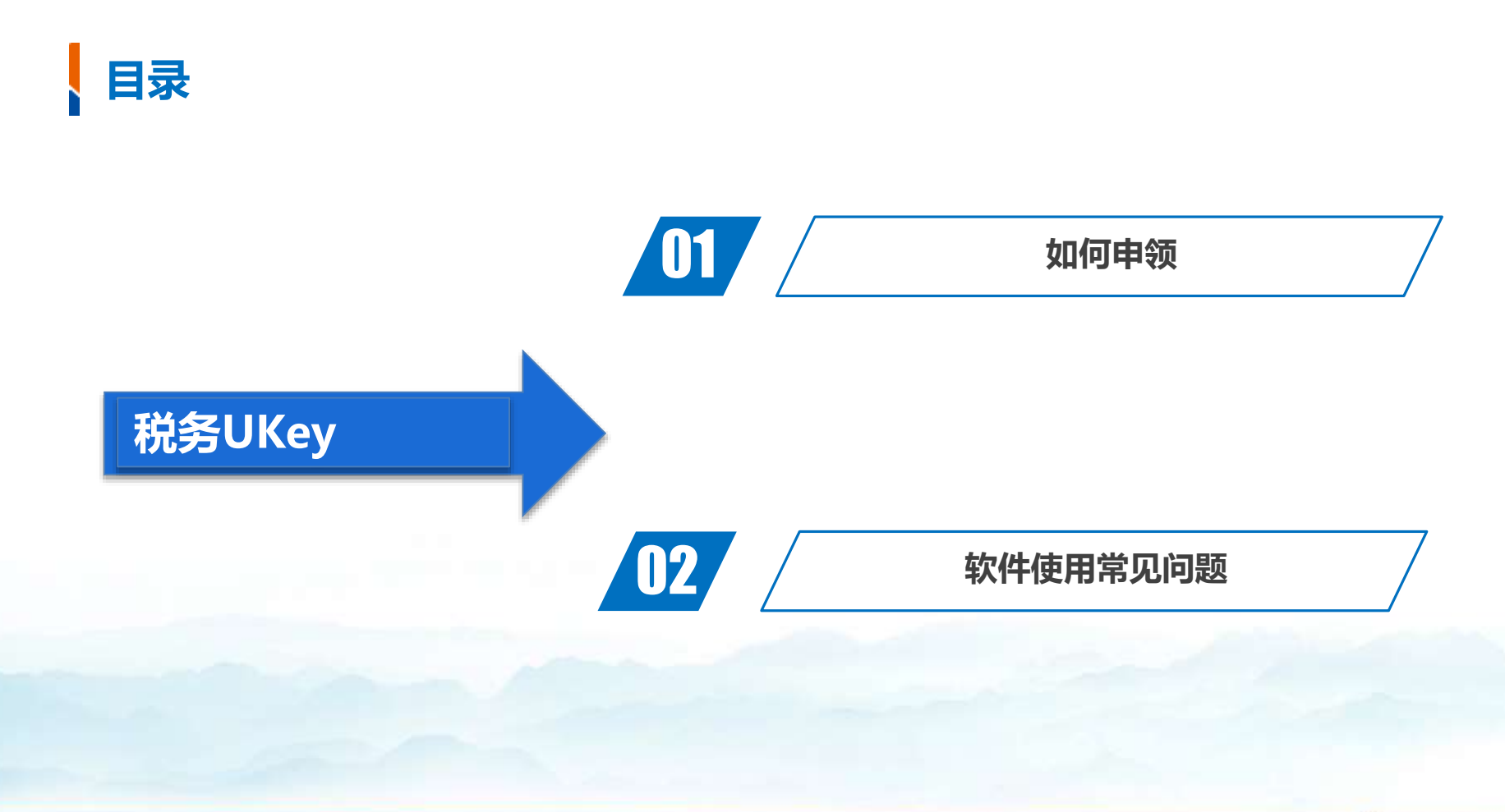

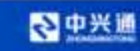

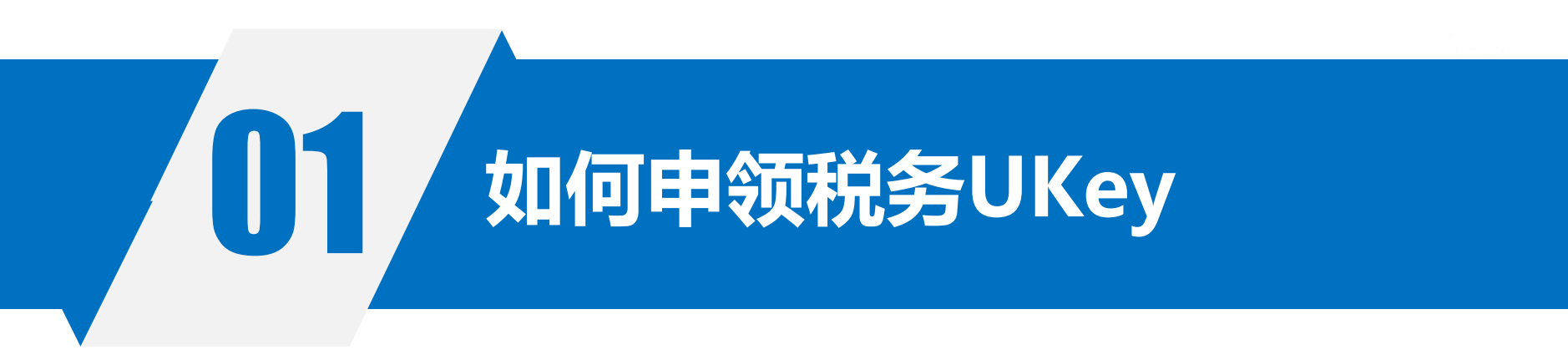

为贯彻落实党中央、国务院决策部署,深化税务系统"放管服"改革,优化税收营商环境,提升企业 开办效率,降低企业开办成本,税务总局研发了增值税发票开票软件(税务Ukey版),是一款电子发 票公共服务平台的身份认证及信息加密设备,安全性极高,主要功能是帮助纳税人办理增值税普通发票 以及增值税电子普通发票的发票申领、发票开具、抄税报税清卡、发票查询、已开发票上传等基础性的 税务服务。

同时税务Ukey采用了国密SM2、SM3通用算法,支持增值税发票公共服务平台。它相对于传统的税 控设备体积更小,便于携带,能减轻纳税人负担,有效缓解税控设备的垄断,从而降低税控设备及服务 价格。

## **新办纳税人**:可在电子税务局办理新户报到时一并申请税务Ukey; **非新办纳税人**:可在电子税务局先提交发票票种核定,票种核定成功后,事项进度管 理中名称为"发票票种核定"的选项,点击操作进入线上申请税务Ukey;

#### 硬件获取方式:通过税务机关办税服务大厅自取或网上邮寄

- 若选择领取方式为网上邮寄,则税务机关会将税务Ukey邮寄至申领时所登记的北 京区域内地址;
- 若选择自取, 需要按回执所指时间、地址自行前往税务机关办税服务大厅领取设备。

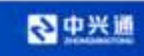

## 电子税务局税-非新办纳税人申领税务Ukey操作路径及具体流程截屏图

- 1.电子税务局-【我要办税】-【发票使用】-【发票票种核定】-【发票核定初次申请】模块提交发票票种核定;
- 2.票种核定成功后,事项进度管理中查找事项名称为"发票票种核定"的选项,登办理状态为"审核通过"后,点击操作下方的【进度】按钮,点击进度界面的【税控器具申请】按钮,进入线上申领税控界面

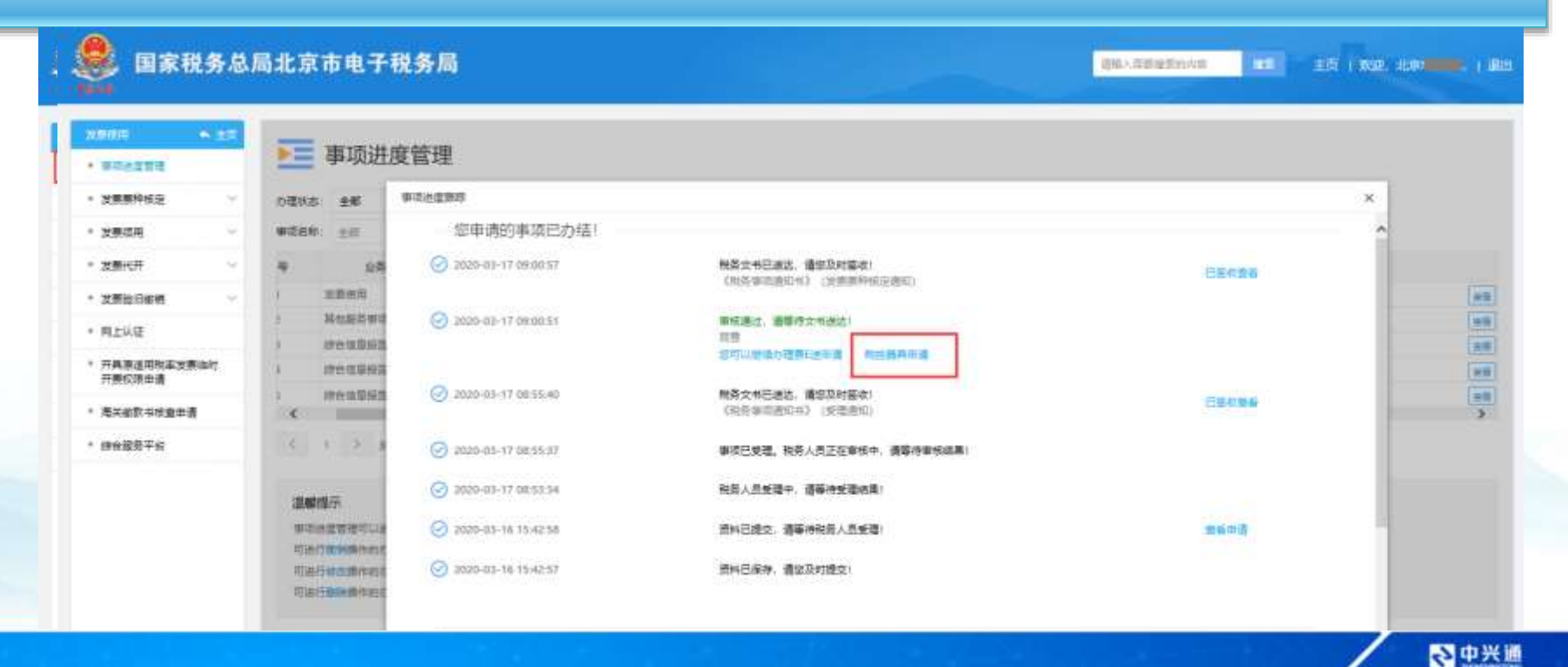

## 电子税务局税-非新办纳税人申领税务Ukey操作路径及具体流程截屏图

- 3.点击【税控器具申请】后系统弹出"增值税税控系统安装使用告知书"界面,仔细阅读完毕后勾选 "我已阅读并同意上述内容",点击【确定】按钮;
  - 4.确定后系统切换至税务Ukey领取 界面,将"盘类型"直接选择为 "税务Ukey";服务商选择为 "办税大厅";邮寄配送依据用户 实际情况选择"是"或"否";请 您直接点击【点击免费】按钮即可 提交申请;

٠

٠

5.提交成功后您可以重新进入申领 界面查看回执,请您按回执内容办 理后续事项

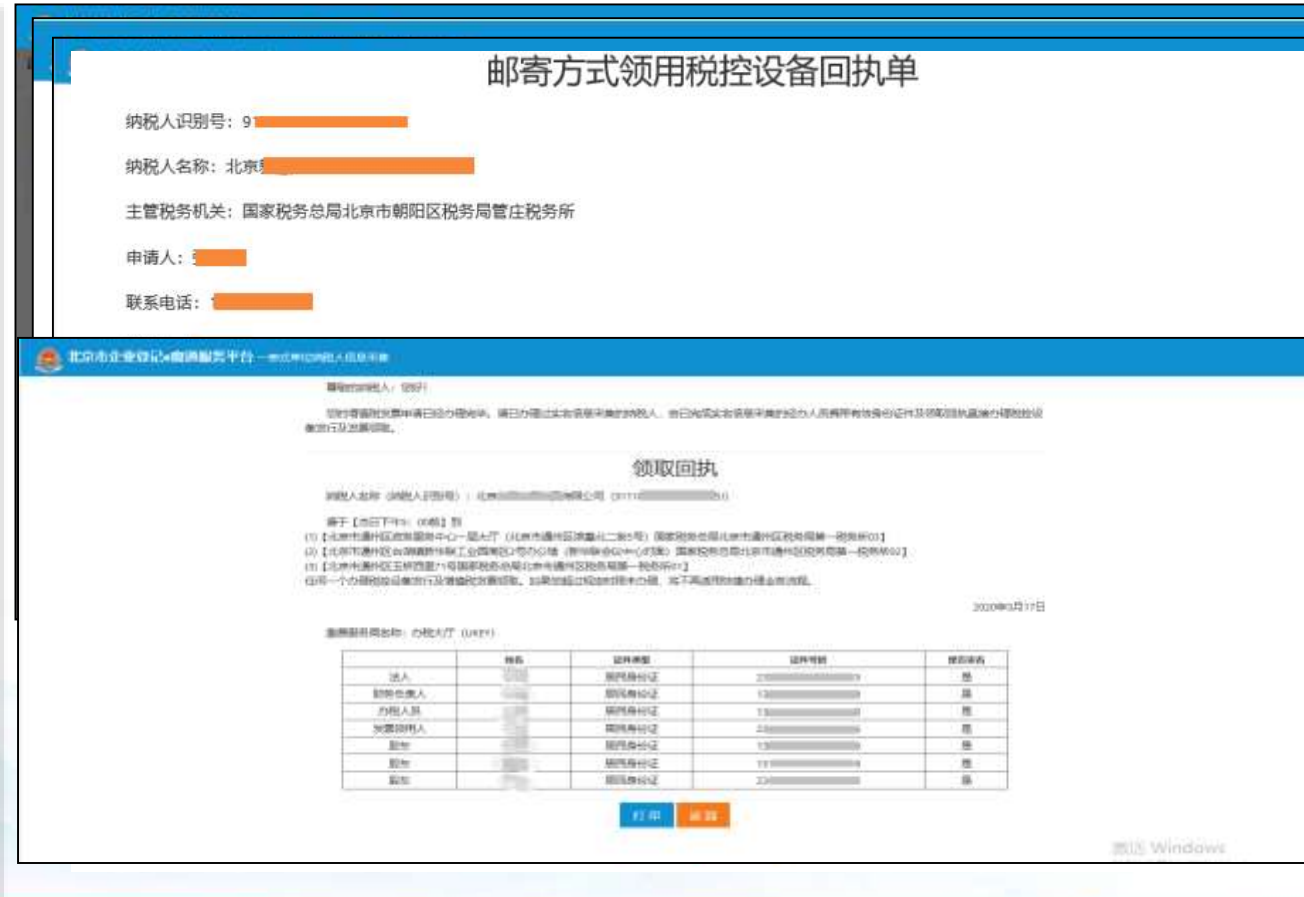

今中兴道

#### 注意事项及常见问题

1.申请地址:需按照百度地图地址 (区 路 门牌号 单元 室)填写,且避免特殊字符 以及字母,可替换为数字;

2.业务时长:如果是当天上午办理成功的,需下午再申请查看;如果是当天下午办 理成功的,次日再申请查看;如果已超过1个工作日,拨打62212366提供税号和问 题排查处理;

3.电子税务局申领税务Ukey后,快递寄送税务Ukey时需将回执加盖公章或发票章 交于快递员,并且要出示申请人有效证件。 (如果纳税人选择自取,需要在通知的规定时间内携带提示的证件到指定地点领取, 如果错过则无法在网上领取,需去办税服务厅现场申领Ukey)

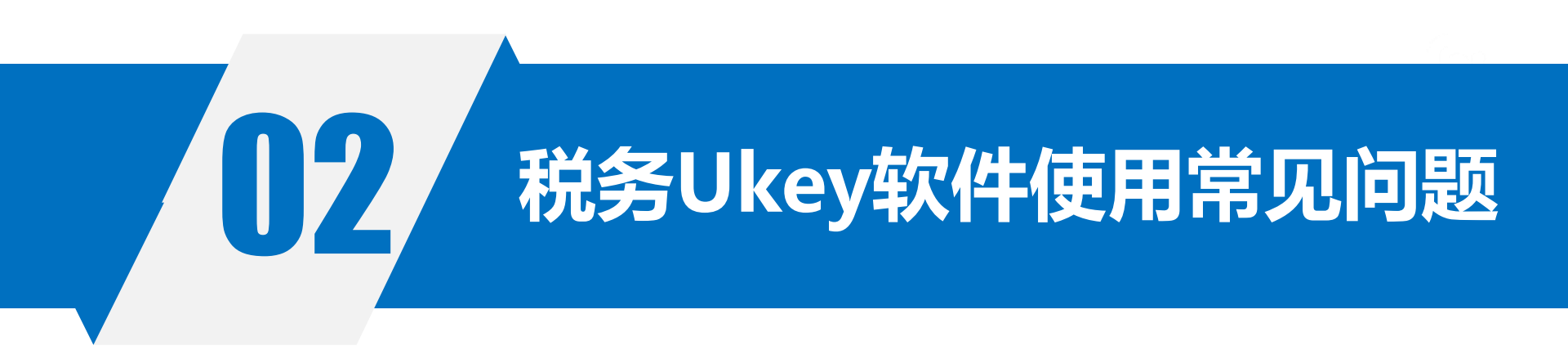

- 软件下载
  - ▶ 设备口令设置
    - 更改设备口令
      - 用户登录

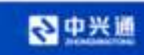

## 税务Ukey-软件下载

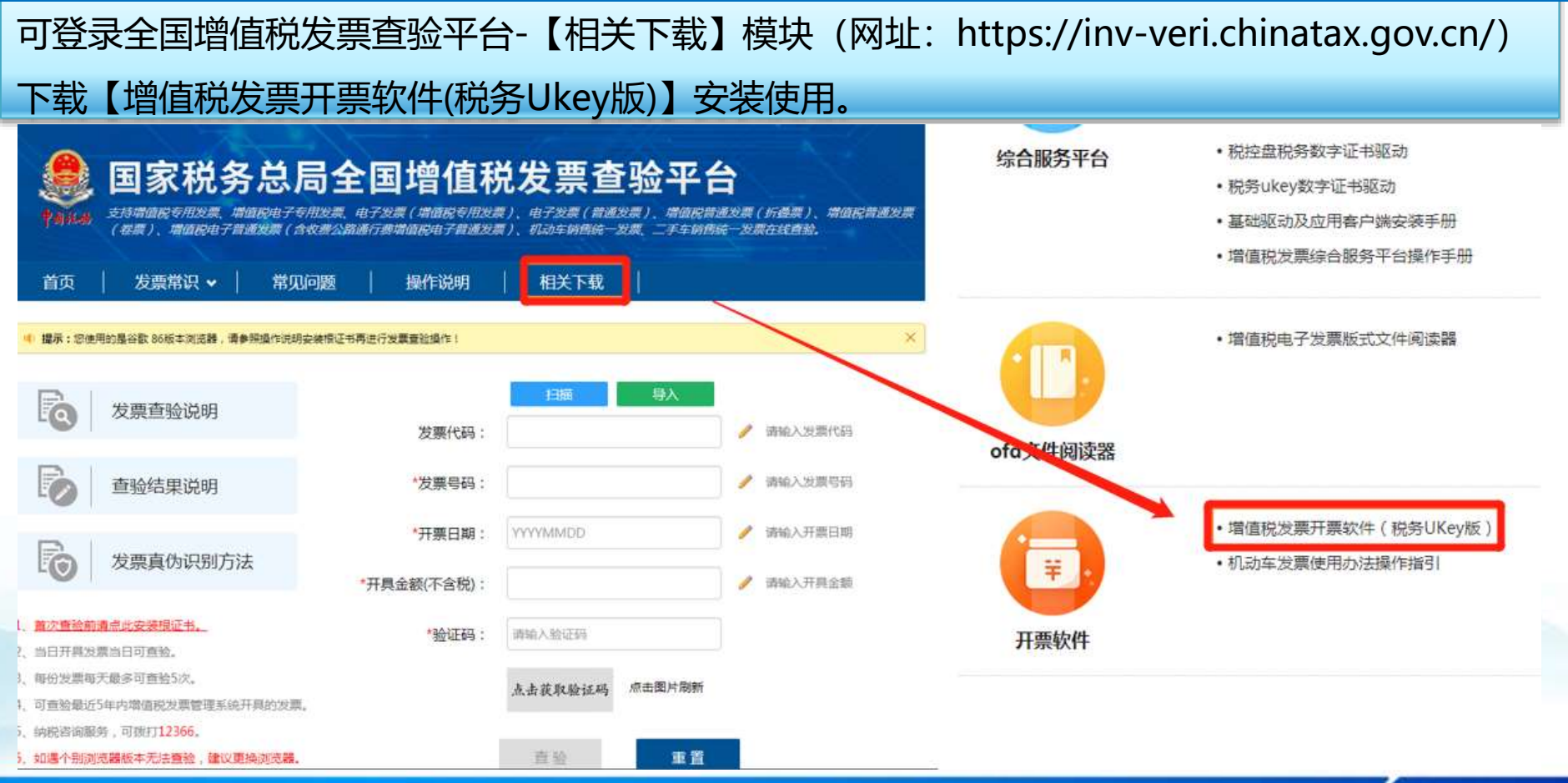

◇中兴道

#### 税务Ukey-设备口令设置

初次安装使用开票软件,或首次在本机使用税务UKey开票时,需整合税务数字证书口令和税务 UKey口令为统一的设备口令。注:整合后的新设备口令只能使用6-8位的数字。 进入系统界面后,弹出设备口令输入框,正确输入设备口令后,根据不同情况,软件会跳转至相应 的页面。

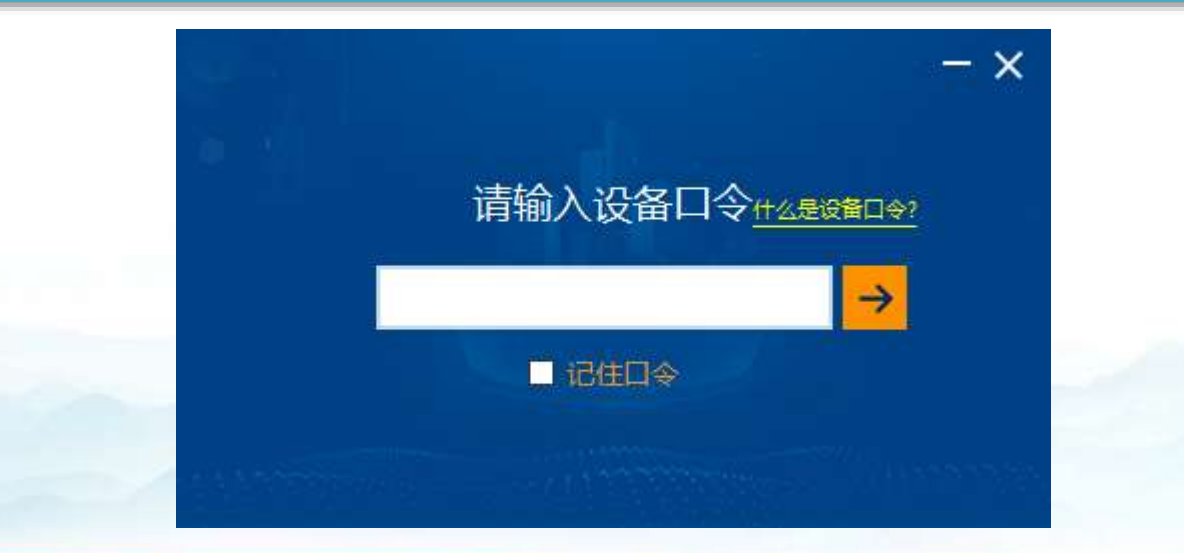

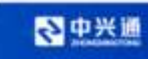

### 税务Ukey-设备口令设置

税务UKey口令和税务数字证书口令统一 若当前设备为新申领设备,则税务数字证书口令和税务 UKey口令为默认的8个8,用户在设备口令输入框中输入8个 8后,则会跳转页面,进行设备口令修改; 若设备口令不是8个8,设备口令校验通过后,则会跳转至软 件登录页面。

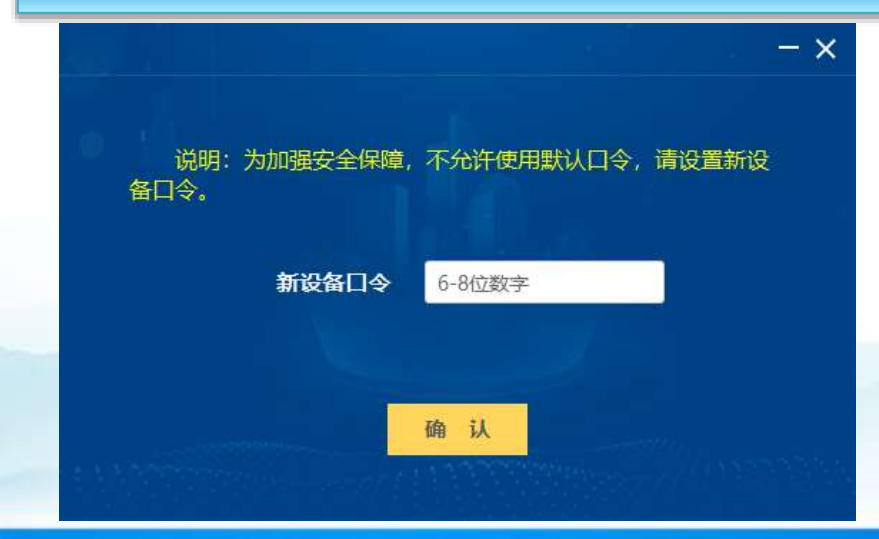

税务UKey口令和税务数字证书口令不统一 根据用户是否勾选过"记住口令",自动校验税务UKey口令和税 务数字证书口令。 如果两个口令均校验通过,则会跳转至页面进行口令整合,需纳税 人设置新设备口令; 如果税务UKey口令校验未通过,则需要重新输入;如果税务数字 证书口令校验未通过,则会跳转页面,进行口令整合。

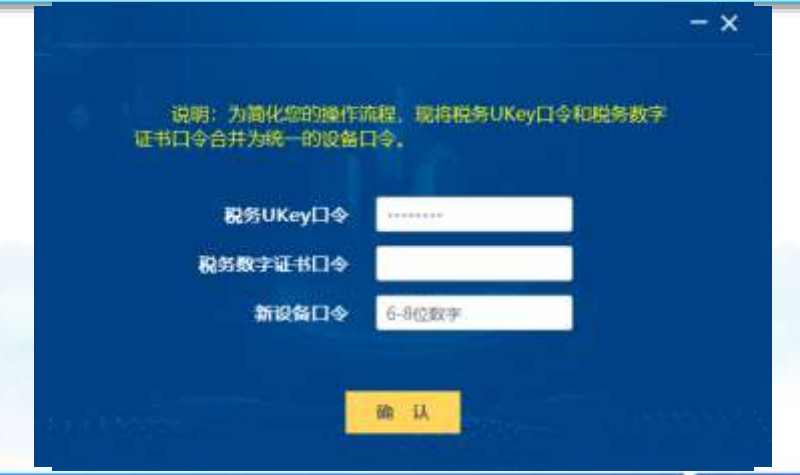

### 税务Ukey-更改设备口令

更改设备口令: 在软件登录 页面,选择"更改设备口令" 菜单, 会弹出"更改设备口 令"窗口中,在弹框中,输 入当前正在使用的设备口令 和新设备口令, 其中,新设备口令只能为6-8位的数字且不能为初始口 令8个8。

| 更改 | 设备口令         |          |         | ×     |  |
|----|--------------|----------|---------|-------|--|
| YE | "设备口令长度为6-84 | 位,设备口令不能 | 能为初始口令! |       |  |
|    | 请输入设备口令:     | 天皇6日日    | Ŷ       | - 1   |  |
|    | 请输入新设备口令;    | 后~8位数字   | 9       | - 1   |  |
|    | 再次输入新设备口令;   | 6~602数字  | Ŷ       | 10.15 |  |
|    | 勒定           | \$099    |         |       |  |
|    | - P-1        |          |         |       |  |

◇中兴通

## 税务Ukey-用户登录

# 在"用户名称"栏的下拉列表框中选择管理员,"用户密码"栏默认为空后点击"登录"按钮,登录到系统主界面

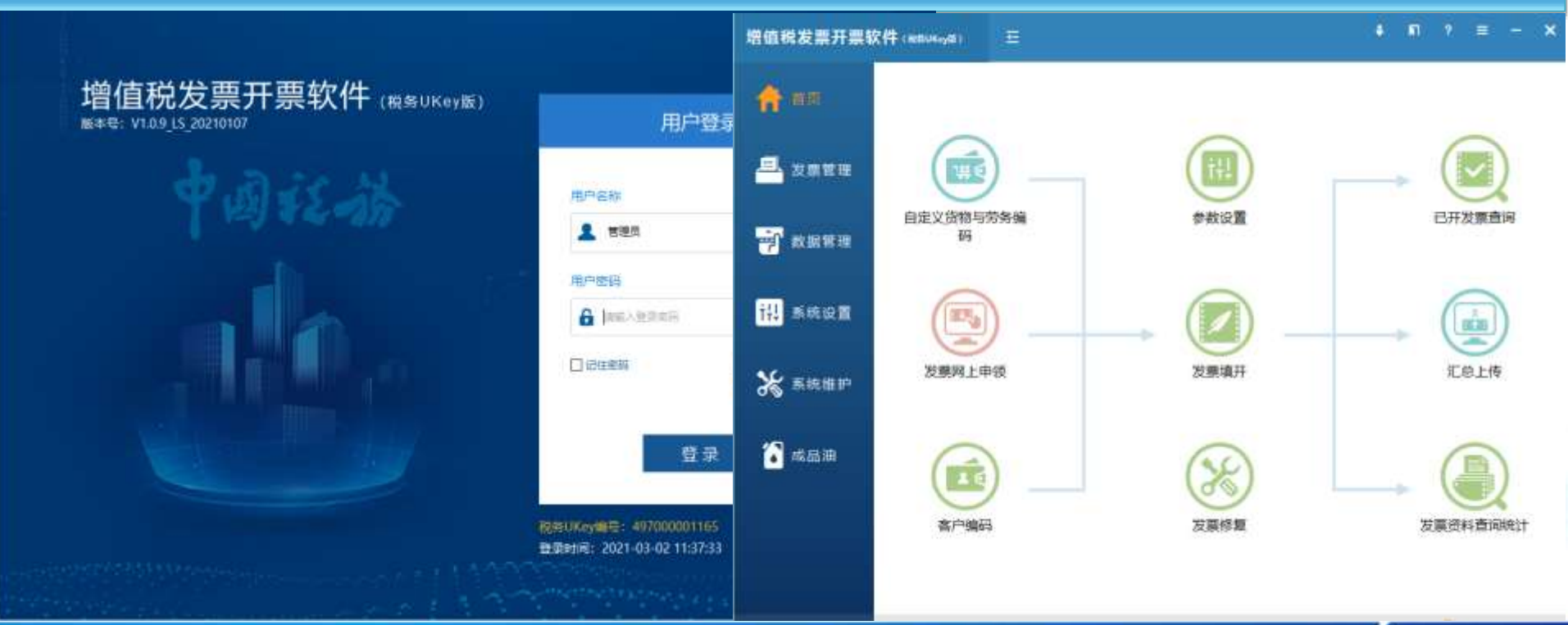

◇中米通

金税四期全电发票即将来临, e企简税为了让企业更稳定的与金税四期对接, 更好的

配合金税四期的各项新业务或老业务调整,已全新升级变身为——"中兴通简税"

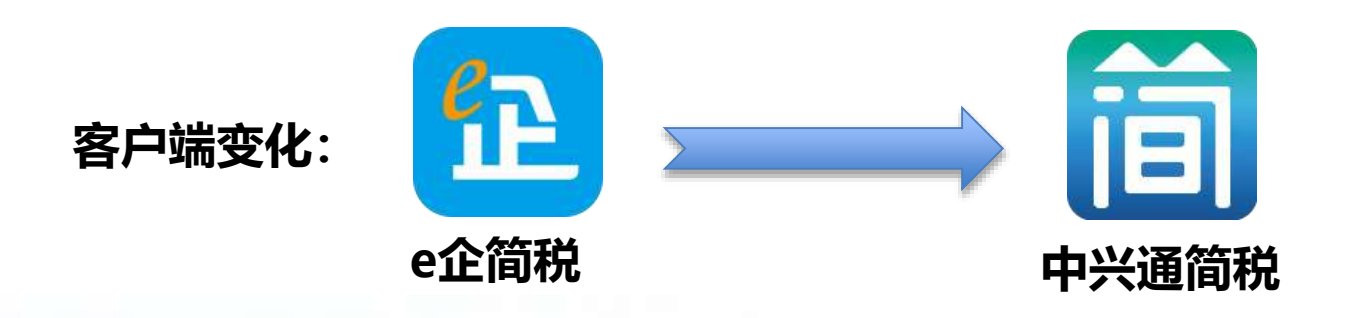

中兴通简税WEB 端网址 (新增) : <u>www.quandianfapiao.com</u>

今中兴道

注: 与中兴通简税客户端业务功能等同

"中兴通简税"实现了对 发票获取、签收、查验、 认证、归档全生命周期管 理,帮助企业安全保管发 票、提高业务效率、规避 票据风险。

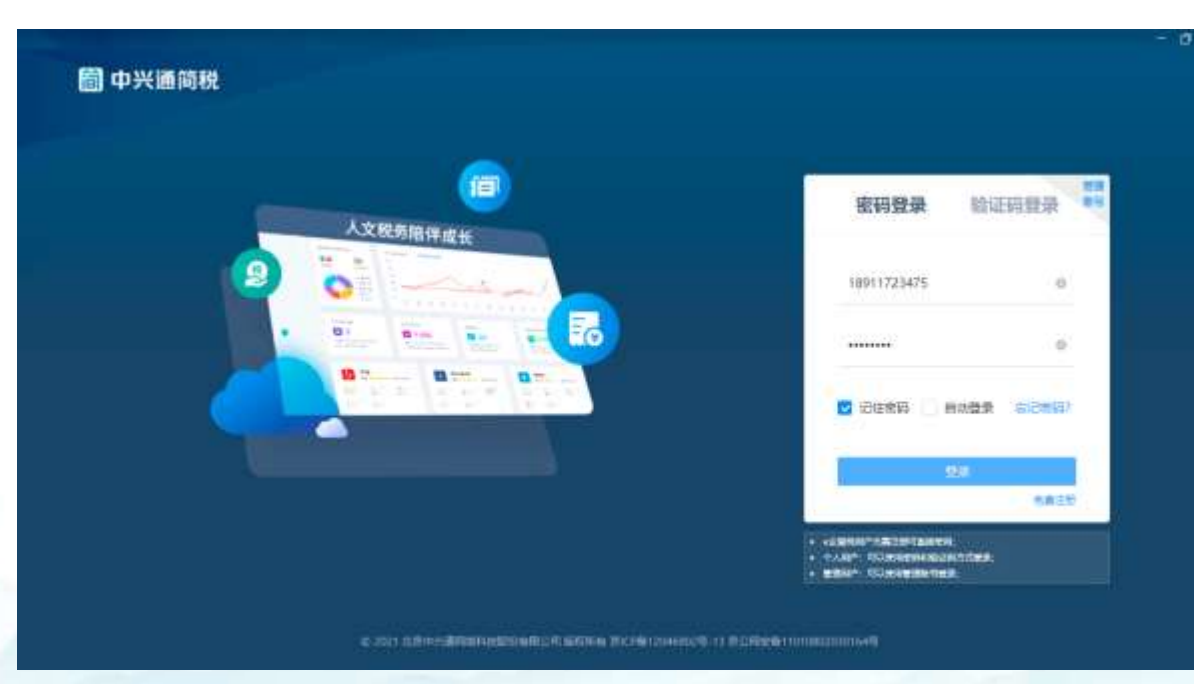

#### 软件登录页面

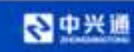

| ) #SD3 | 0 | ·      | 建碳蓝收 / 自动词计   | 28         |                        |         |         |        |             | 图乐编绘图 (9)   | 日数第二日 |
|--------|---|--------|---------------|------------|------------------------|---------|---------|--------|-------------|-------------|-------|
| 200    |   | Reter  | 91            |            |                        |         | ×       | 8 To   | in -entir c |             | 0.96  |
| noimet | Y | 811283 | R####R: 2021- | 0          | 发票服务已成功连通<br>集,抵扣勾选等功能 | 可以使用自动归 |         |        |             | +11HB       | 0.40  |
| 发展医疗   |   | 体号     | 同步批志          |            |                        |         |         | estal. | 数据结束时间      | 中语时间        | 10    |
| ) 建磷和选 | > | 3      | 1453249443    |            |                        |         |         | -01    | 2021-07-31  | 2021-10-27  | - 1   |
| ] 光频风险 | > | 2      | 1453249443    | 81286886   | 4.F                    | 周步成功    | 2021-0  | 7-01   | 2021-07-31  | 2021-10-27  |       |
|        |   | 18     | 14532494438   | 832868866  | 6                      | 用步速动    | 2021-0  | 7-01   | 2021-07-31  | 2021-10-27  | 1     |
|        |   | 4      | 14532494438   | 932968866  | 5 (1)(4)(三)            | 同步成功    | 2021-0  | 7-01   | 2021-07-31  | 2021-10-27  | £     |
|        |   | -5     | 14532494438   | 832868866  | s (##                  | 周步成功    | 2021-0  | 7-01   | 2021-07-31  | 2021-10-27  | ŧ     |
|        |   | 6      | 14532494438   | 3286886    | 4 (# <b>#</b> )        | 用步组动    | 2021-0  | 7-01   | 2021-07-31  | 2021-10-27  | 1     |
|        |   | - i T  | 14532494438   | 9.12968866 | 5 <b>2</b>             | 用步成功    | 2021-0  | 7-01   | 2021-07-31  | 2021-10-27  | £     |
|        |   | 8      | 14532340935   | 59878144   |                        | 同步成功    | 2021-0  | 8-01   | 2021-08-31  | 2021-10-27  | ÷.    |
|        |   |        | 14533340031   | CONTRACKO  | [mm]                   | 派供信款    | 3031.0  | 10.8   | 3031.08.11  | 3024-10-27- |       |
|        |   |        |               |            |                        | #       | 35 茶(己) | 2      | 1 100       | 彩石 - 高王     | 8     |

- 自动联通税务局端
- 定时同步税务局端全量发 票数据,全面展示发票信
  息
- 构建企业端发票台账的数据基础

#### 中兴通简税--发票签收

間 中兴通简税 青岛中兴通广业园物理。 + (二) 五前 工作合 評論管理 电子视频局 机模塑用 ● 支持通过数据标记的 ③ 当前位置: 送切签收 / 发展签次 图 进现总统 v 波德代码: 如何问题: **算得目録**: 2021.08.0 - 2021.10.20 ..... 批量签收 发票号码回车签收发票 文件签收 扫码签收 実際医療 共135份 价税合计: 4574133.37元 金額: 4172875.56元 税额: 401257.81元 3 1 进项勾选 3 发票类型 发票代码 发票号码 签收状态 发票影像 发票新细 操作 TO 团 发展风险 > 増与 3702212130 10785504 未苦收 无 有 衛臣 回應詳問 1119 3702212130 10785505 无 有 資源 方置详情 未答收 增导 3702212130 10785506 未签收 无 ÷. 南岸 计算证例 中華 0370220002 X 1000 037022100 提示 當玩 37022121 范围 您本次签收的发票中,有1张发票存在签收风 清護 0370220001 险, 您是否继续执行签收? 12 取消 忽略,继续落收 发票

方式,将企业实际收 到的发票文件与税局 端同步的发票数据之 间建立对应关系,从 而实时清晰地掌握发 票的接收情况及管控 ● 多角色、多方式签收

今中兴通

#### 中兴通简税 -发票台账

|          |   |            |             |          |         |             | ₹        | 2 全               | 寺多州乡             | <b>围</b> 卫  | 、宗、ル       | 牛々 | 们囚         | 之百宗、       |
|----------|---|------------|-------------|----------|---------|-------------|----------|-------------------|------------------|-------------|------------|----|------------|------------|
|          |   | 0 88       |             | 🚺 🕕 atem |         |             |          | een.              | 电子投射局 數          | Jaca        | Ins        | 简税 | 中兴通        | 6          |
|          | Ø |            |             |          |         |             |          |                   |                  | 6项收益 / 法期注  | © 201028-3 | 22 |            |            |
| ▲ 重粒状态   |   |            |             |          |         |             |          |                   |                  | 未签收         | 已被收        | ×. | 医吸息流       | Est        |
| ☑ 发票状态   | > |            |             |          | -unit t | 开意日期: 2000年 |          | l:                | 双振号              |             | 发质代码:      |    | Xullan     |            |
| ☑ 勾选状态   |   |            |             |          |         |             |          |                   |                  |             |            | v  | に現金収       | ( <u>£</u> |
| ☑ 销方名称   | 8 | 操作         | 明方さ         | 风险状态     | 勾选状态    | 发质状态:       | 查验状态     | 发票号码 :            | 发票代码 3           | 发票类型        | 序号         |    | 日本のなる事     |            |
| 🔽 价税合计   | 1 | 发票详慎       | 长春市留宇久周期    | 存在风险     | 未勾造     | (নাজ        | 查验真原     | 01003855          | 2200212130       |             | 1          | >  | 逆項勾选       | ت<br>ا     |
|          | 8 | 波翻岸橋       | 长春市寶宇久風震    | 存在风险     | 未勾造     | 作使          | 意论真限     | 01003856          | 2200212130       | 谨作          | 2          |    | 分割回診       | 5          |
| ⊻ 签收入    | 0 | 近景详博       | 长春市留宇久周期    | 存在风险     | 未勾造     | পিয়ে       | 重验真原     | 01003857          | 2200212130       | 2011        | 3          | 6  | 20.0011012 | 65         |
| 🗹 签收日期   | _ | 波费详慎       | 长春市寶宇久風景    | 存在风险     | 未勾造     | 作废          | 意验真质     | 01003858          | 2200212130       | 建作          | 4          |    |            |            |
| 🔽 勾选日期   |   | 近期详慎       | 兰州中兴通电子     | 未担握      | 未勾造     | 正常          | 查验真原     | <b>R</b> 02906409 | 6200203130       | 39          | 5          |    |            |            |
| ☑ 开票日期   |   | 近期详慎       | 兰州中兴通电子     | 未担握      | 未勾选     | 正常          | 查验真质     | 02906410          | 6200203130       | 184         | 6          |    |            |            |
|          |   | 202001710  | 兰州中兴通电子     | #23/8    | 未知法     | 正常          | 意论真瑕     | R 02906411        | 6200203130       | 1000        | 7          |    |            |            |
| 2. 大学家小家 |   | 32,000+10  | 三州中代通电子     | *3338    | 未知道     | 1E-16       | 西班英斯     | 02906412          | 6200203130       |             | 8          |    |            |            |
| ☑ 发票明细   |   | JULIAN THE | =3043708631 | 17-3-32M |         | 12.4        | ILS, MAR | a 06900415        | 0200203150       | 1.00.07.1   |            |    |            |            |
| ☑ 发票来源   | 英 | 期星         | 100条/页 >    | 3 4 >    | 1 20    |             | 99.94元   | 92,63元 税额: 1017   | 92.57元 金額: 24534 | 介税合计: 25554 | 共343份(     |    |            |            |

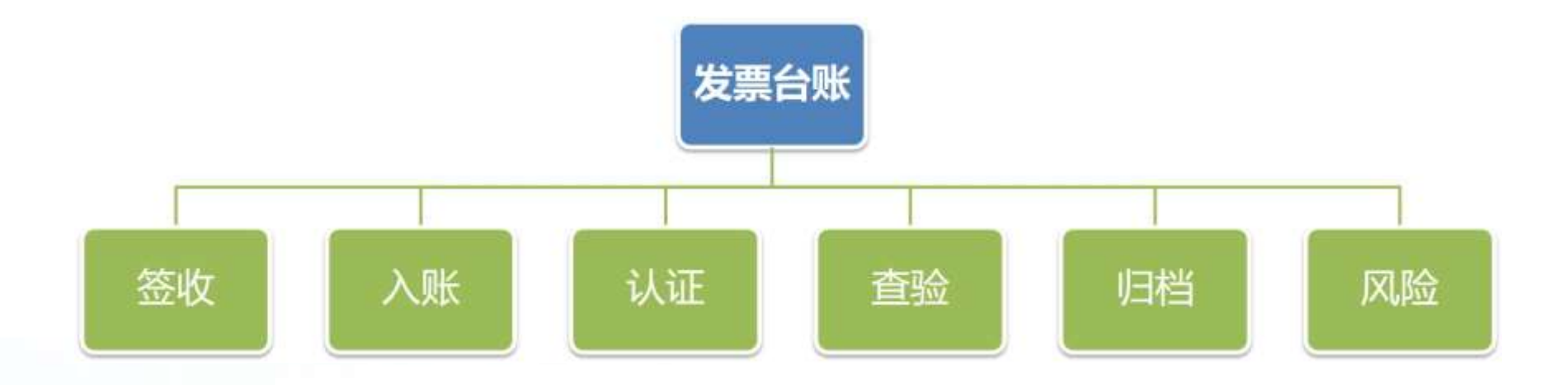

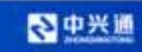

#### 系统提供三种勾选(认证)发票方式,新增智能勾选功能。

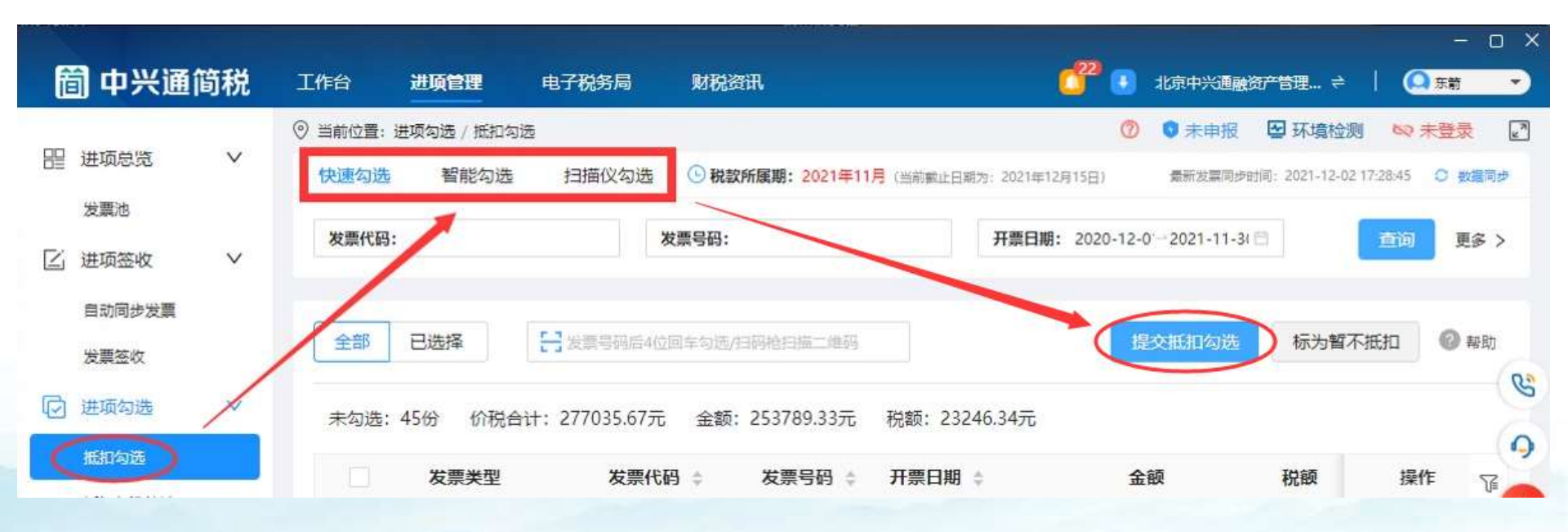

#### 中兴通简税 提供多种录入方式采集发票信息自动查验,支持发票状态、重复发票、购方信息、销方

状态多维度查验。

-发票查验

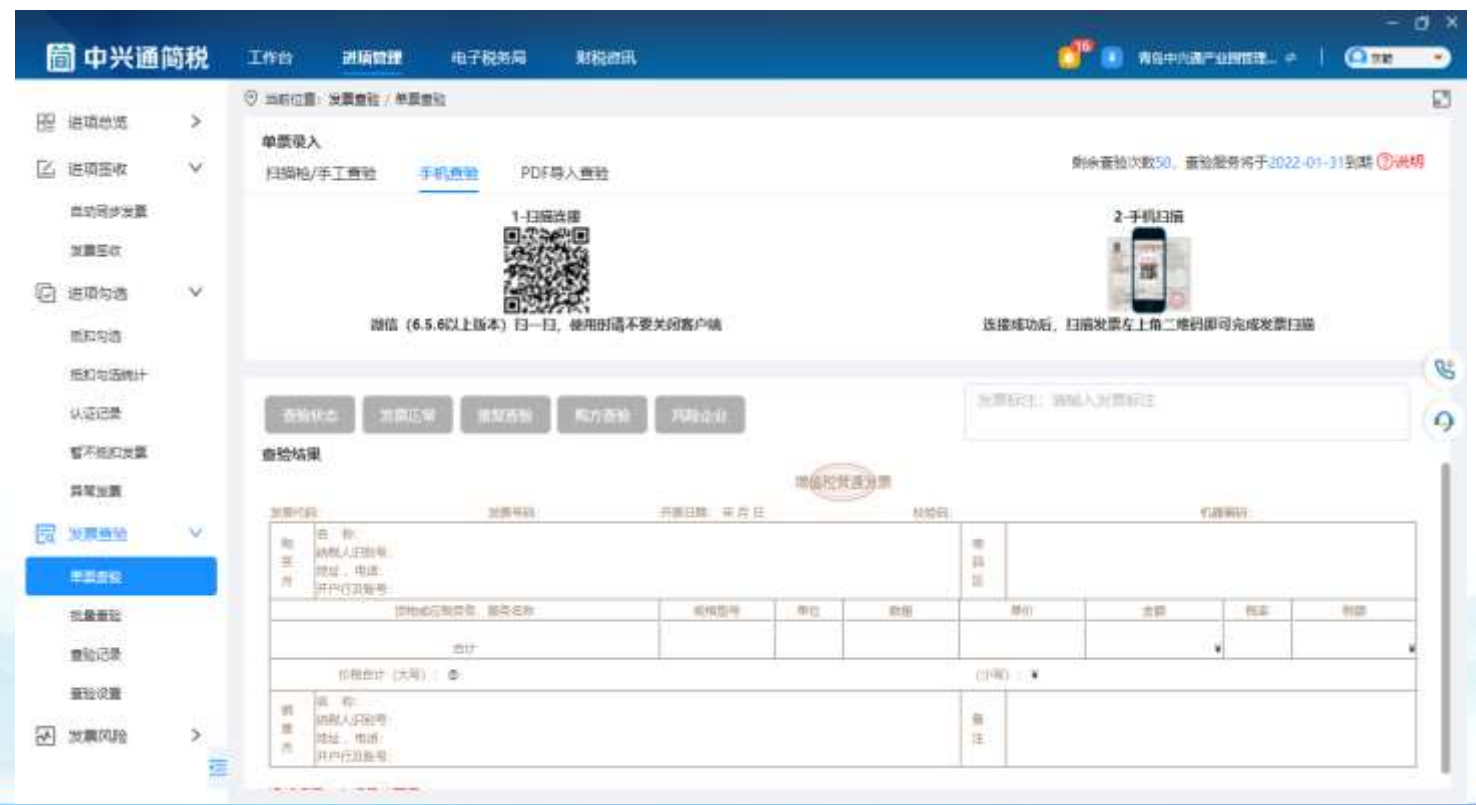

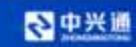

#### 中兴通简税——发票风险预警及处理

签收后的发票,自动执行发票状态、发票查验、发票风险指标检查等操作

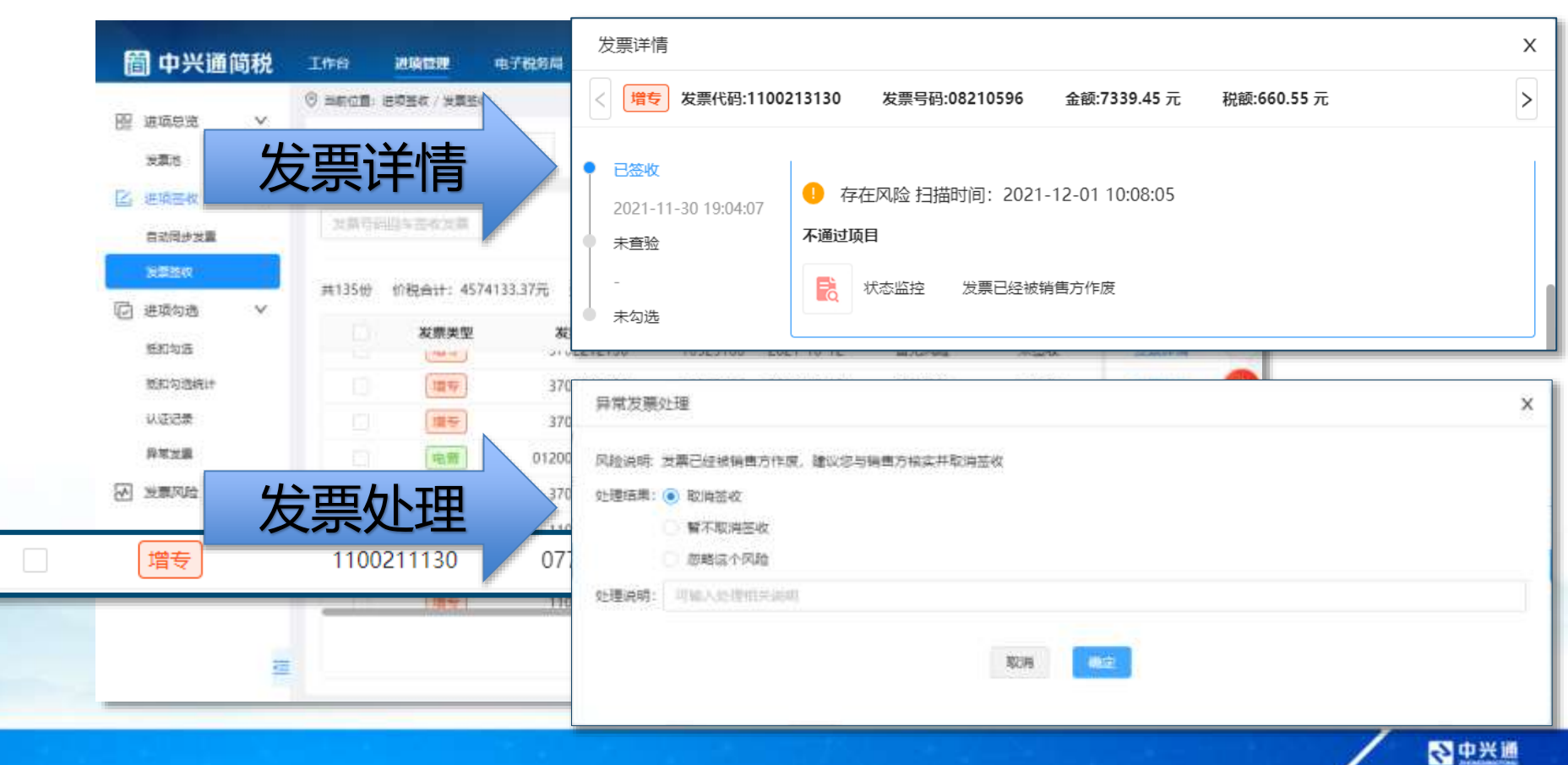

近期中兴通简税还增加了WEB端、 部门员工等新的功能,方便企业更 快速和安全的进行发票管理,添加 客服获取升级体验方式。

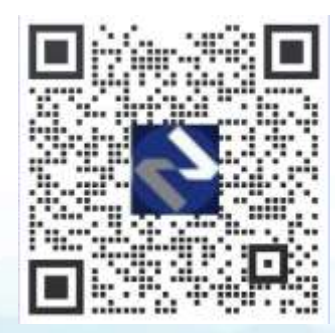

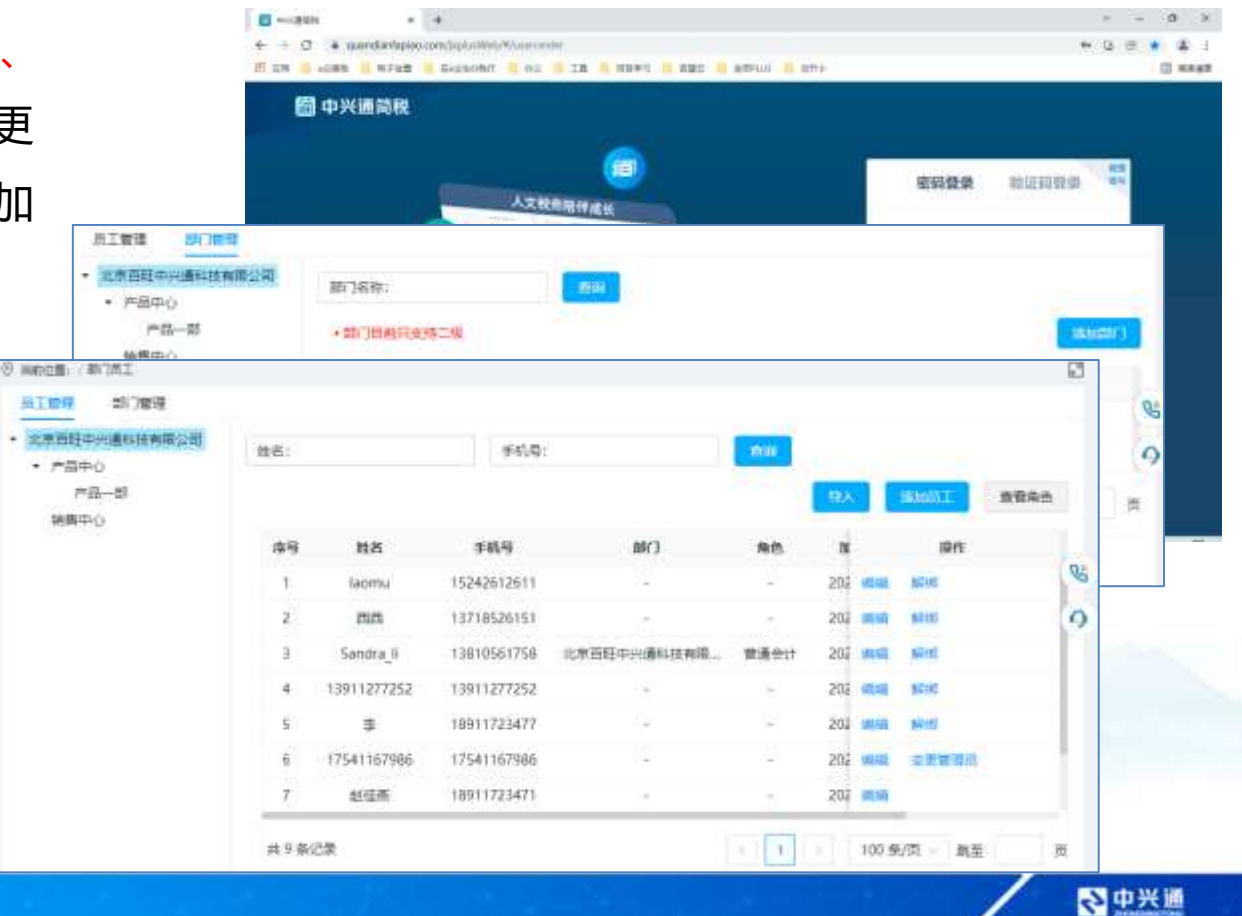

#### —福利活动

中兴通简税

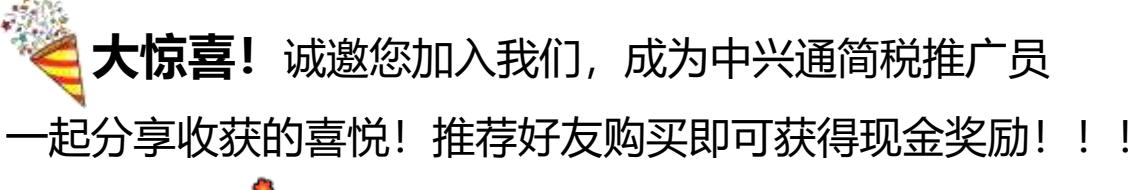

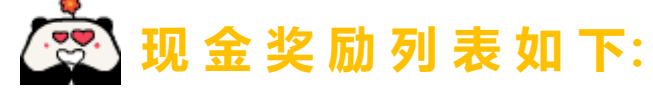

| 分销员等级 | 等级标准            | 推广奖励     |
|-------|-----------------|----------|
| 普通分销员 | 推广累积成交金额 > 0 元  | 购买金额*10% |
| 高级分销员 | 累积成交金额 > 2000 元 | 购买金额*15% |

**举例:**您推荐好友在您的分享页面购买中兴通简税产品(480元/年),即 可获得的推广奖励计算方式是:480\*10%,即48元; 如您分享的好友较多,购买金额累积超过2000元,即可晋升为高级推广员, 再次推广获得的奖励计算方式:480\*15%,即72元

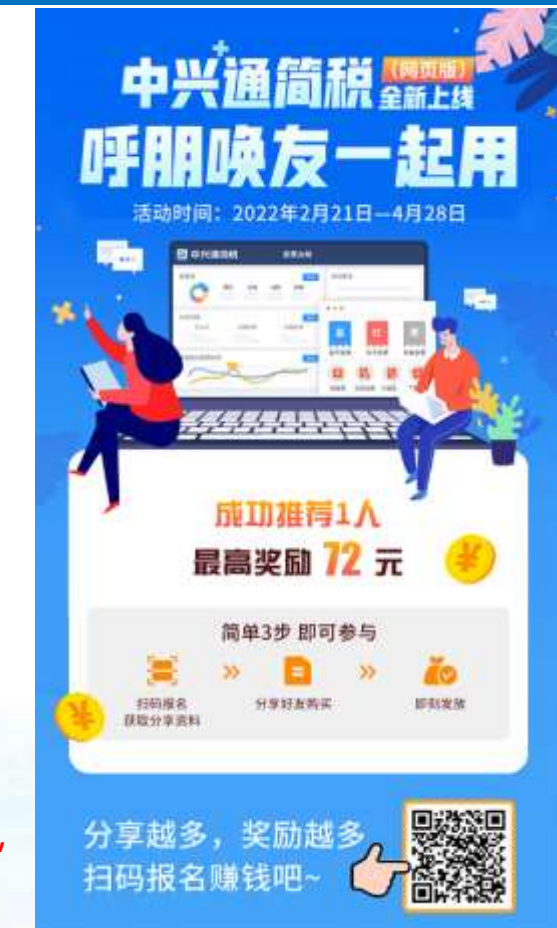

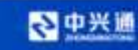

# 讨论区可以提问交流哟

#### 服务热线: 010-62965988

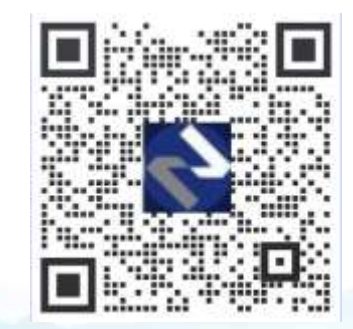

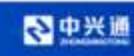

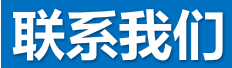

#### 中兴通·呼叫中心热线: 010-62965988

网址: www.62212366.com

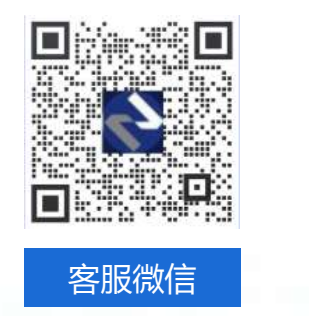

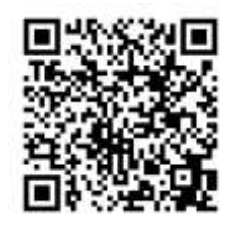

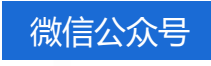

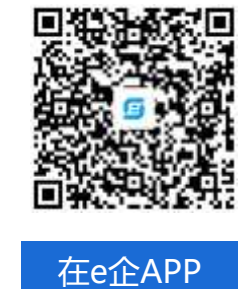

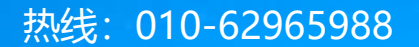

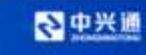

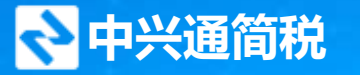

#### 人文税务・陪伴成长

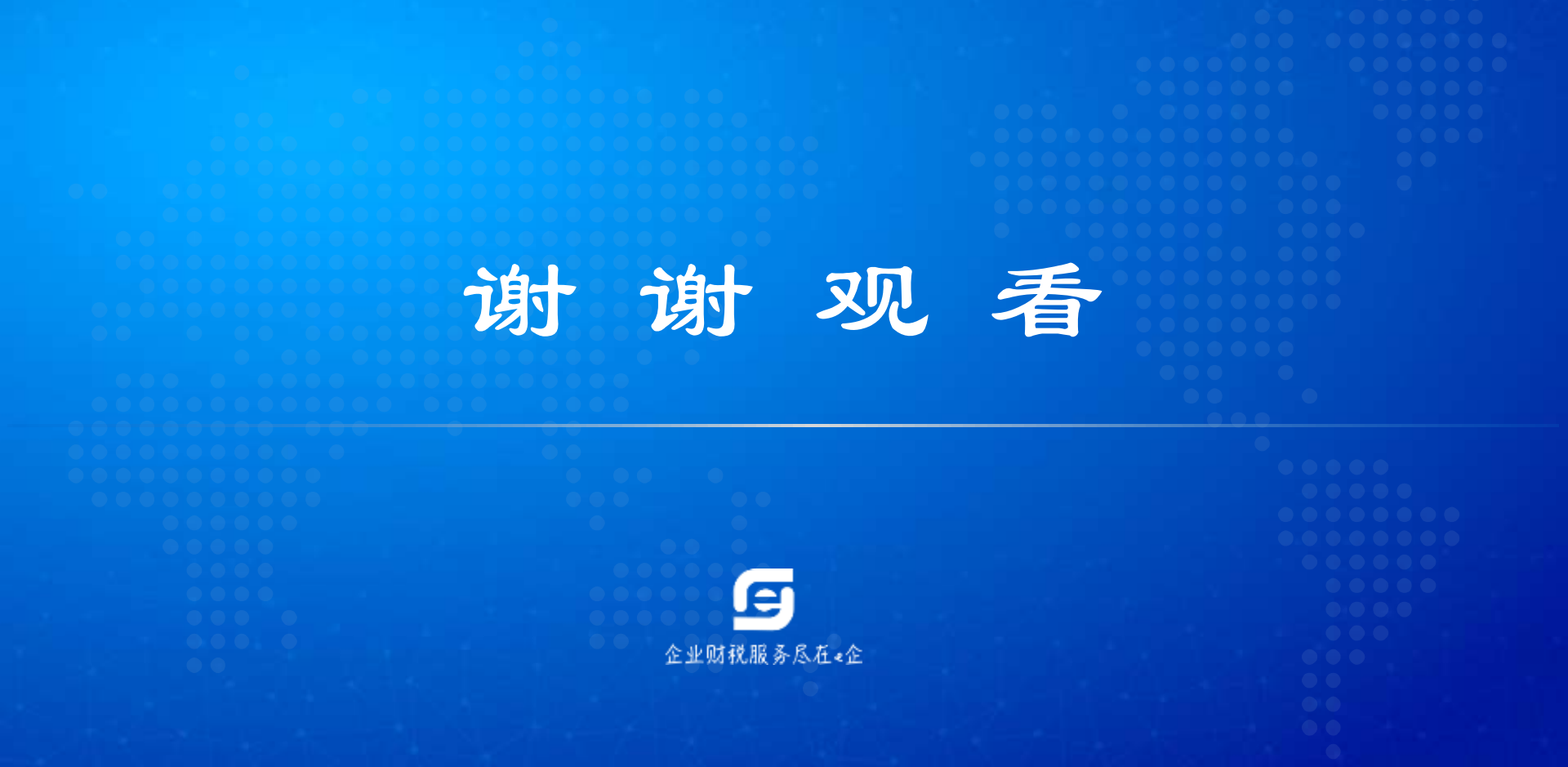